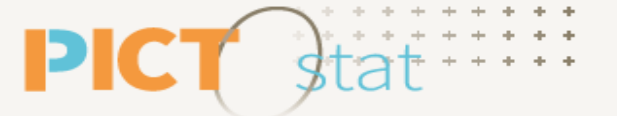

Cartographie statistique interministérielle en Occitanie

#### **VISUALISER DES DONNEES EXTERNES**

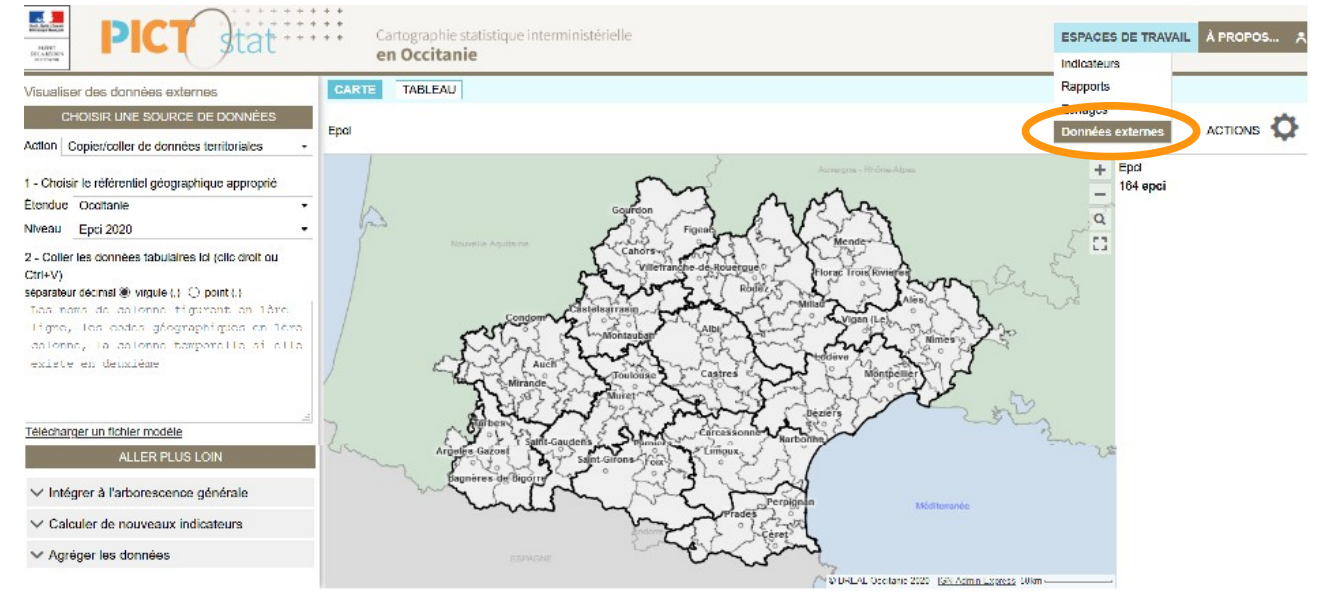

#### Pour aller au paragraphe à consulter, se placer sur le texte souligné ci-dessous, et faire un Clic

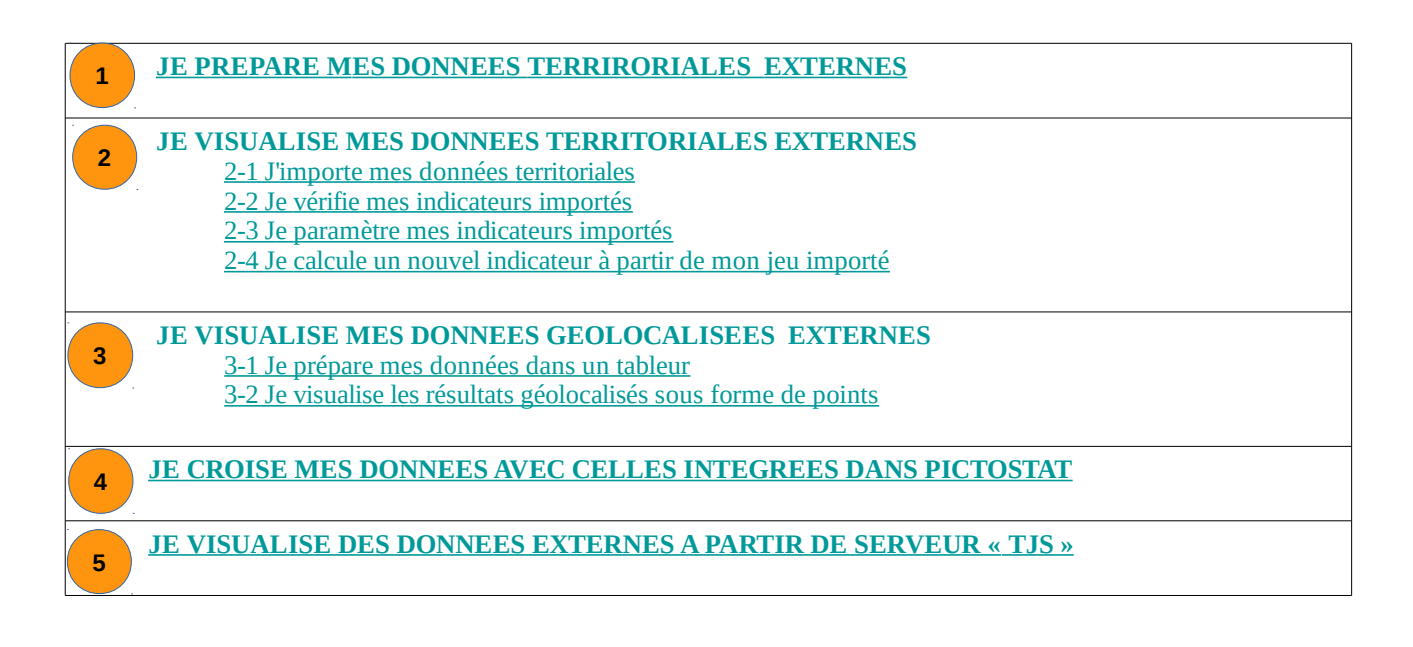

Cartographie statistique interministérielle en Occitanie

# JE PREPARE MES DONNEES TERRIRORIALES EXTERNES

L'espace Données externes vous permet de produire des cartes en important vos données personnelles dans l'outil, de créer des indicateurs et de les comparer avec ceux intégrés initialement dans l'outil.

## 1-1 Je prépare mes données dans un tableur

⇒Il est essentiel de bien construire le fichier de données avant l'import dans l'outil PictoStat. La préparation des données se fait dans un fichier Excel ou OpenCalc.

|    | А         | В                                         | С          | D |
|----|-----------|-------------------------------------------|------------|---|
|    | (1)       |                                           | Population |   |
| 1  | Code (-/  | Libellé                                   | municipale |   |
| 2  | 200006930 | CC du Haut-Allier                         | 5194       |   |
| 3  | 200017341 | CC Lodévois et Larzac                     | 14625      |   |
| 4  | 200022986 | CC du Grand Pic Saint-Loup                | 48070      |   |
| 5  | 200023620 | CC de la Gascogne Toulousaine             | 21830      |   |
| 6  | 200023737 | CA du Grand Cahors                        | 41415      |   |
| 7  | 200027183 | CU Perpignan Méditerranée Métropole       | 268005     |   |
| 8  | 200030435 | CC d'Aire-sur-l'Adour                     | 12875      |   |
| 9  | 200034023 | CC Tarn-Agout                             | 28692      |   |
| 10 | 200034031 | CC des Monts d'Alban et du Villefranchois | 6397       |   |
| 11 | 200034049 | CC Centre Tarn                            | 11072      |   |
| 12 | 200034056 | CC du Lautrécois et du Pays d'Agout       | 14534      |   |
| 13 | 200034064 | CC du Cordais et du Causse (4 C)          | 4543       |   |

- Sur la première ligne, inscrivez des libellés (1)

- Dans la première colonne, inscrivez des codes géographiques (communes, Epci,Dépt.,.), puis les données en colonnes suivantes

- Si vous souhaitez inscrire des informations temporelles, elles doivent être inscrites en deuxième position (ex. année)

# JE VISUALISE MES DONNEES TERRITORIALES EXTERNES

## 2-1 J'importe mes données territoriales

⇒ Pour afficher la liste des options, cliquez « ESPACE DE TRAVAIL » niveau bandeau en haut à droite, puis sur « Données externes »

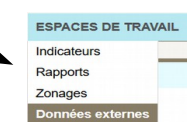

| Visualiser des données externes                                 |     |  |  |  |  |  |
|-----------------------------------------------------------------|-----|--|--|--|--|--|
| CHOISIR UNE SOURCE DE DONNÉES                                   |     |  |  |  |  |  |
| Action Copier/coller de données territoriales 🔹                 | (1) |  |  |  |  |  |
| 1 - Choisir le référentiel géographique approprié               |     |  |  |  |  |  |
| Étendue Occitanie -                                             |     |  |  |  |  |  |
| Niveau Epci 2020 -                                              | (2) |  |  |  |  |  |
| 2 - Coller les données tabulaires ici (clic droit ou<br>Ctrl+V) |     |  |  |  |  |  |
| séparateur décimal  virgule (,)  point (.)                      |     |  |  |  |  |  |
| Les noms de colonne figurent en lère                            |     |  |  |  |  |  |
| ligne, les codes géographiques en                               |     |  |  |  |  |  |
| 1ère colonne, la colonne temporelle                             | (3) |  |  |  |  |  |
| si elle existe en deuxième                                      | (9) |  |  |  |  |  |
|                                                                 |     |  |  |  |  |  |
| 4)                                                              |     |  |  |  |  |  |

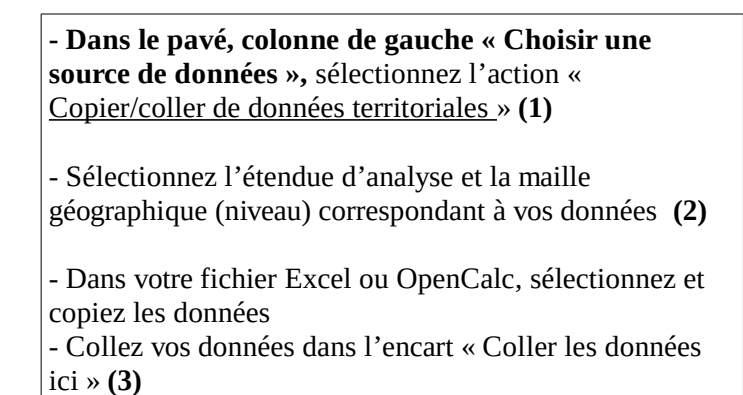

Télécharger un fichier modèle

#### ASTUCE

Pour facilitez la construction de votre fichier, vous pouvez télécharger un fichier un exemple de construction de fichier depuis le panneau de pilotage « CHOISIR UNE SOURCE DE DONNEES »: - cliquez sur « Télécharger un fichier modèle » (4).

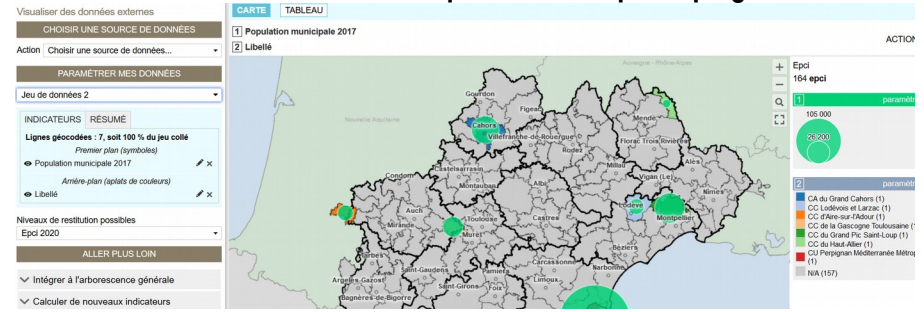

#### Les résultats s'affichent automatiquement dés que la plage est collée

#### NOTEZ BIEN

Vous pouvez réaliser plusieurs imports de fichier lors d'une session de travail et les retrouvez dans le pavé « Paramétrer mes données » (volet à gauche après avoir fait l'import de données).

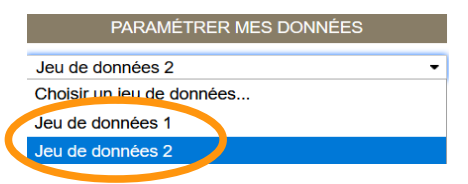

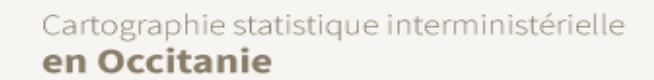

# 2-2 Je vérifie mes données importées

PIC

- Vous avez la possibilité de vérifier que l'import des données s'est bien passé.
- Vous êtes dans l'espace Données externes, au niveau du panneau de pilotage.

2 Libellé

| PARAM                                               | IÉTRER MES       | DONNÉES               |  |  |  |
|-----------------------------------------------------|------------------|-----------------------|--|--|--|
| Jeu de données 2                                    | 2                | -                     |  |  |  |
| INDICATEURS                                         | RÉSUMÉ           | (1)                   |  |  |  |
| Lignes géocodée                                     | es : 7, soit 100 | % du jeu collé        |  |  |  |
| Pre                                                 | emier plan (sym  | iboles)               |  |  |  |
| <ul> <li>Population multiple</li> </ul>             | nicipale 2017    | Ø X                   |  |  |  |
| Arrière-<br>● Libellé                               | -plan (aplats de | e couleurs) 💉 🗙       |  |  |  |
| Niveaux de restitut                                 | tion possibles   |                       |  |  |  |
| Epci 2020                                           |                  | •                     |  |  |  |
|                                                     |                  |                       |  |  |  |
| PARAM                                               | IÉTRER MES       | DONNÉES               |  |  |  |
|                                                     |                  |                       |  |  |  |
| Jeu de données 2                                    | 2                | •                     |  |  |  |
| INDICATEURS                                         | RÉSUMÉ           | (2)                   |  |  |  |
| Rapport d'importation                               |                  |                       |  |  |  |
| Nb. de lignes lues                                  | : 7              |                       |  |  |  |
| Nb. de lignes non g                                 | géocodées : 1    | (3)                   |  |  |  |
| Taux de réussite : 85,7 %                           |                  |                       |  |  |  |
| Attention · le résult                               | at du réocodar   | ne dénend aussi de la |  |  |  |
| bonne correspondance entre la date du référentiel   |                  |                       |  |  |  |
| géographique de la carte et la date de vos données. |                  |                       |  |  |  |
|                                                     |                  |                       |  |  |  |
| Niveaux de restitut                                 | ion possibles    |                       |  |  |  |
| E : 0000                                            |                  |                       |  |  |  |

- Dans le pavé « Paramétrer mes données », cliquez sur l'onglet « <u>Résumé</u> » (1) - Un rapport d'importation s'affiche (2) - En cas d'échec lors de l'import, le nombre de lignes non géocodées est indiqué (3) - Pour retrouvez précisément la/les ligne(s) non importé(e), cliquez sur le volet « Tableau » en haut à gauche, au dessus de la carte (4) - Cliquez sur « lignes non géocodées » pour mettre en exergue l'échec (5) TABLEAU (4) 1 Population municipale 2017

| CARTE        | TABLEAU                           | (5) |
|--------------|-----------------------------------|-----|
| ● tableau ei | cours Olignes non géocodées (1)   |     |
| Code         | 🔷 Libellé                         |     |
| 200006930    | CC du Haut-Allier                 |     |
| 200017341    | CC Lodévois et Larzac             |     |
| 200023620    | CC de la Gascogne Toulousaine     |     |
| 200023737    | CA du Grand Cahors                |     |
| 200027183    | CU Perpignan Méditerranée Métropo | le  |
| 200030435    | CC d'Aire-sur-l'Adour             |     |

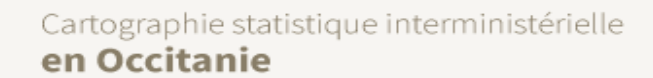

## 2-3 Je paramètre mes indicateurs importés

st

**PIC** 

- Vous pouvez configurer chaque indicateur chargé. Vous êtes dans l'espace Données externes, au niveau du panneau de pilotage.

| (1) PARAMÉTRER MES DONNÉES                                                                               |            | - Dans le pavé « <u>Paramétrer mes données</u> » <b>(1)</b> , sélectionner le jeu concerné <b>(2)</b>                                 |
|----------------------------------------------------------------------------------------------------|------------|----------------------------------------------------------------------------------------------------|
| Jeu de données 1 (2) INDICATEURS RÉSUMÉ                                                                  | ·          | <ul> <li>- puis dans onglet « INDICATEURS »,</li> <li>cliquez sur l'icône à droite du libellé de l'indicateur</li> <li>(3)</li> </ul> |
| Lignes géocodées : 7, soit 100 % du jeu collé<br>Premier plan (symboles)<br>● Population municipale 2017 | (3)<br>∮ × | - Un nouveau pavé s'ouvre. Complétez les informations manquantes <b>(4)</b>                                                           |
| Arrière-plan (aplats de couleurs)<br>● Libellé                                                           | ××         | - Chiquez sur « Appliquer les definitions ». (4) Population municipale 2017 Définition                                                |
|                                                                                                    |            | Catégorie additif                                                                                                    |

NOTEZ BIEN Vous pouvez modifier le mode de représentation des indicateurs en cliquant sur l'icône . Les paramètres sont modifiables à tout moment. ×

Documentation

Appliquer les définitions

Libellé Population municipale 2017

Jeu de données 1

Source Unité Jeu

# 2-4 Je calcule un nouvel indicateur à partir de mon jeu importé

- Vous pouvez créer un nouvel indicateur sur la base des indicateurs chargés (si vos données comportent au moins 2 colonnes de valeurs).

| PARAMÉ                            | ÉTRER MES DONI        | NÉES           |  |  |  |  |
|-----------------------------------|-----------------------|----------------|--|--|--|--|
| Jeu de données 2 🔹                |                       |                |  |  |  |  |
| INDICATEURS                       | RÉSUMÉ                |                |  |  |  |  |
| Lignes géocodé                    | es : 7, soit 100 % du | i jeu collé    |  |  |  |  |
| Pren                              | nier plan (symboles)  |                |  |  |  |  |
| Population mu                     | nicipale 2017         | l × ×          |  |  |  |  |
| Arrière-plan (aplats de couleurs) |                       |                |  |  |  |  |
| <ul> <li>Libellé</li> </ul>       |                       | 💉 🗙            |  |  |  |  |
| PopH                              |                       | <i>★</i> ×     |  |  |  |  |
| PopF                              |                       | é x            |  |  |  |  |
|                                   | Créer un nou          | vel indicateur |  |  |  |  |
|                                   |                       |                |  |  |  |  |

**PIC1** 

st

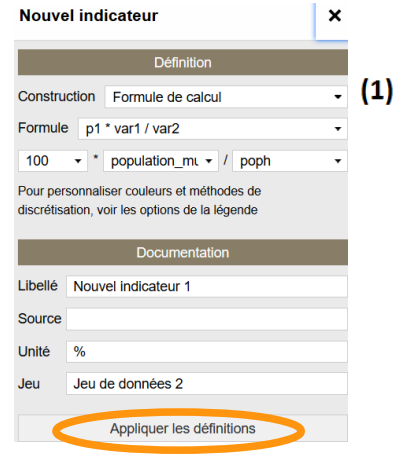

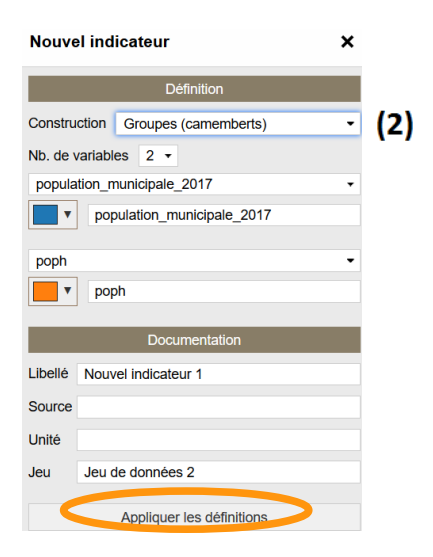

- Dans le pavé « Paramétrer mes données », cliquez sur le lien « <u>Créer un nouvel indicateur</u> » en bas à droite de l'outil Mes indicateurs

## Construire un indicateur à partir d'une formule

Dans le pavé « <u>Définition</u> », sélectionnez le mode de construction « <u>Formule de calcul</u> » (1)
Puis complétez les autres champs sur la base des suggestions disponibles en cliquant sur le symbole
Vous pouvez aussi documenter ce nouvel indicateur

- Cliquez sur « Appliquez les définitions » pour valider

#### Construire un indicateur en camemberts

- Dans le pavé « <u>Définition</u> », sélectionnez le mode de construction « <u>Groupes (camemberts)</u> » **(2)** 

- Dans le champ « Nombre de variables », sélectionnez le

- nombre de colonnes que vous souhaitez cumuler
- Remplissez les champs suivants en indiquant les indicateurs que vous souhaitez voir apparaître et la couleur de leur représentation
- Vous pouvez aussi documenter ce nouvel indicateur
- Cliquez sur « Appliquez les définitions » pour valider.

# <sup>3</sup> JE VISUALISE MES DONNEES GEOLOCALISEES EXTERNES

**Vous avez aussi la possibilité de charger des données externes en X Y (ou longitude, latitude) afin de placer** des points précis sur une carte. Pour cela, il est indispensable d'utiliser le système de coordonnées adéquat.

En France, le système légal applicable à la métropole est le **Lambert-93 (L 93)**. Il est identifié par le code « **EPSG:2154** ».

Assurez-vous donc d'utiliser ce système de coordonnées lorsque vous importez des X (longitude) et Y (latitude) sur l'application pour un chargement de données ponctuelles.

## 3-1 Je prépare mes données dans un tableur

|   | А      | В       | С             | D           | E           | F            | G           | (1) |
|---|--------|---------|---------------|-------------|-------------|--------------|-------------|-----|
| 1 | x      | Y       | Code établiss | Nom Usuel   | Commune d'  | Code INSEE d | Département | (1) |
| 2 | 692881 | 6297440 | 0068.09673    | AUPIAC DIVE | CAMARES     | 12044        | AVEYRON     |     |
| 3 | 676188 | 6357734 | 0068.09882    | BORALEX ENE | FLAVIN      | 12102        | AVEYRON     |     |
| 4 | 676335 | 6349740 | 0068.09807    | CENTRALE EC | PONT DE SAL | 12185        | AVEYRON     |     |

#### Préparez le fichier (tableur Excel ou Open Calc) à importer (1)

- Sur la première ligne, inscrivez des libellés

- Dans la première colonne, inscrivez la longitude (x), et la latitude dans une seconde colonne (y)
- Vous devez ensuite ajouter l'identifiant et un libellé

- Si vous souhaitez inscrire des informations temporelles, elles doivent être inscrites en dernière position.

Visualiser des données externes

CHOISIR UNE SOURCE DE DONNÉES Action Copier/coller de données ponctuelles (2) 1 - Choisir le référentiel géographique approprié Étendue Occitanie - (3) Niveau Epci 2020 2 - Coller les données tabulaires ici (clic droit ou Ctrl+V) séparateur décimal 
virgule (,) 
point (.) Les noms de colonne figurent en lère ligne, les coor((4) iées X/Y ou long/lat sur les 2 premières colonnes, l'identifiant et le libellé de chaque point ensuite, puis la colonne temporelle si elle (5) ste Télécharger un fichier modèle

Importez votre fichier
Dans le pavé « Choisir une source de données », sélectionnez l'action « <u>Copier/coller de données</u> ponctuelles » (2)
Sélectionnez l'étendue d'analyse et la maille géographique (niveau) correspondant à vos données (3)
Dans votre fichier, sélectionnez et copiez les données
Collez vos données dans l'encart « Coller les données ici » (4)

Vous pouvez vérifier et paramétrer les indicateurs importés (voir le paragraphe sur l'import de données territoriales)

ASTUCE

Pour facilitez la construction de votre fichier, vous pouvez télécharger un exemple de construction de fichier. Pour cela, depuis le panneau de pilotage, cliquez sur « Télécharger un fichier modèle » (5).

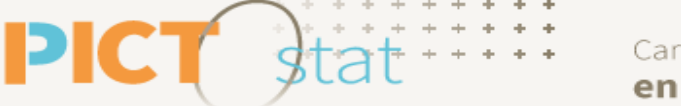

# 3-2 Je visualise les résultats géolocalisés sous forme de points

Votre carte se charge automatiquement ; vous pouvez modifier le libellé des données dans le panneau de pilotage (1).

Un clic sur un point localisé vous donne des précisions sur sa situation (2).

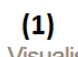

. .

| Visualiser des donnees externes                                           |  |  |  |  |  |  |
|---------------------------------------------------------------------------|--|--|--|--|--|--|
| CHOISIR UNE SOURCE DE DONNÉES                                             |  |  |  |  |  |  |
| Action Choisir une source de données •                                    |  |  |  |  |  |  |
| PARAMÉTRER MES DONNÉES                                                    |  |  |  |  |  |  |
| Jeu de données 3                                                          |  |  |  |  |  |  |
| INDICATEURS RÉSUMÉ                                                        |  |  |  |  |  |  |
| Lignes géocodées : 31, soit 100 % du jeu collé<br>Premier plan (symboles) |  |  |  |  |  |  |
| ⊙ commune_dexploitation                                                   |  |  |  |  |  |  |
| o code_insee_de_la_commune                                                |  |  |  |  |  |  |
| <ul> <li>o departement</li> <li>✓ ×</li> </ul>                            |  |  |  |  |  |  |
| Niveaux de restitution possibles<br>Commune 2020                          |  |  |  |  |  |  |
| ALLER PLUS LOIN                                                           |  |  |  |  |  |  |
| ✓ Intégrer à l'arborescence générale                                      |  |  |  |  |  |  |
| ✓ Calculer de nouveaux indicateurs                                        |  |  |  |  |  |  |
| ✓ Agréger les données                                                     |  |  |  |  |  |  |

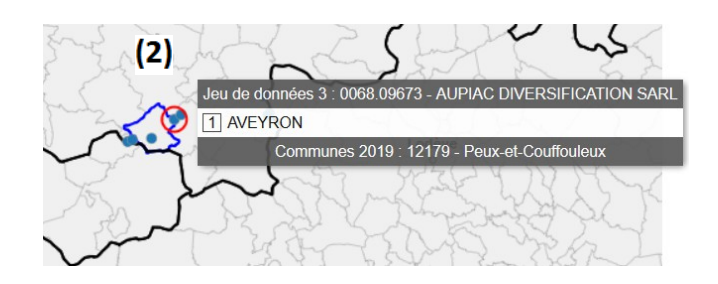

## JE CROISE MES DONNEES AVEC CELLES INTEGREES DANS PICTOSTAT

![](_page_8_Figure_2.jpeg)

✓ Agréger les données

**PIC** 

st

JE VISUALISE DES DONNEES EXTERNES A PARTIR DE SERVEUR « TJS »

| Visualiser des donnees externes      |                                          |  |  |  |  |  |  |  |
|--------------------------------------|------------------------------------------|--|--|--|--|--|--|--|
| CHOISIR UNE SOURCE DE DONNÉES        |                                          |  |  |  |  |  |  |  |
| Action Connexion à un serveur TJS    |                                          |  |  |  |  |  |  |  |
| 1 - Chois                            | 1 - Choisir une source de données        |  |  |  |  |  |  |  |
| Serveur                              | Insee - Statistiques locales             |  |  |  |  |  |  |  |
| Séries                               | Insee - Statistiques locales             |  |  |  |  |  |  |  |
| Choisir                              | ANCT - Observatoire des territoires      |  |  |  |  |  |  |  |
| 2 - Choisi                           | ir le référentiel géographique approprié |  |  |  |  |  |  |  |
| Étendue                              | Occitanie +                              |  |  |  |  |  |  |  |
| Niveau                               | Epci 2020 -                              |  |  |  |  |  |  |  |
|                                      |                                          |  |  |  |  |  |  |  |
|                                      | ALLER PLUS LOIN                          |  |  |  |  |  |  |  |
| ✓ Intégrer à l'arborescence générale |                                          |  |  |  |  |  |  |  |
| V Calc                               | ✓ Calculer de nouveaux indicateurs       |  |  |  |  |  |  |  |
| ✓ Agré                               | ✓ Agréger les données                    |  |  |  |  |  |  |  |

st

**PIC** 

5

Vous pouvez également accèder à des sources de données issues de 2 serveurs : - Insee – Statistiques locales

-ANCT – Observatoire des territoires

#### Indicateurs : cartes, données et graphiques

| CHOISIR DES INDICATEURS            |                |         |                |   |  |  |
|------------------------------------|----------------|---------|----------------|---|--|--|
| Chercher                           | OK             | Effacer | Autres filtres | ~ |  |  |
| NONNÉES EXTERNES                   |                |         |                |   |  |  |
| Insee - Statistiques locales       |                |         |                |   |  |  |
| ANCT - Observa                     | es terri loire | es      | -              |   |  |  |
| SOCIO-ÉCONOMIE                     |                |         |                |   |  |  |
| LOGEMENT-CONSTRUCTION              |                |         |                |   |  |  |
| ENERGIE                            |                |         |                |   |  |  |
| OCCUPATION ET UTILISATION DES SOLS |                |         |                |   |  |  |
| ENVIRONNEMENT                      |                |         |                |   |  |  |

Lorsque vous basculez sur le volet "Indicateurs" vous retrouvez ces sources de données externes.

Cette liste peut s'enrichir avec des jeux de données externes issus d'import de fichiers Excel ou Calc.